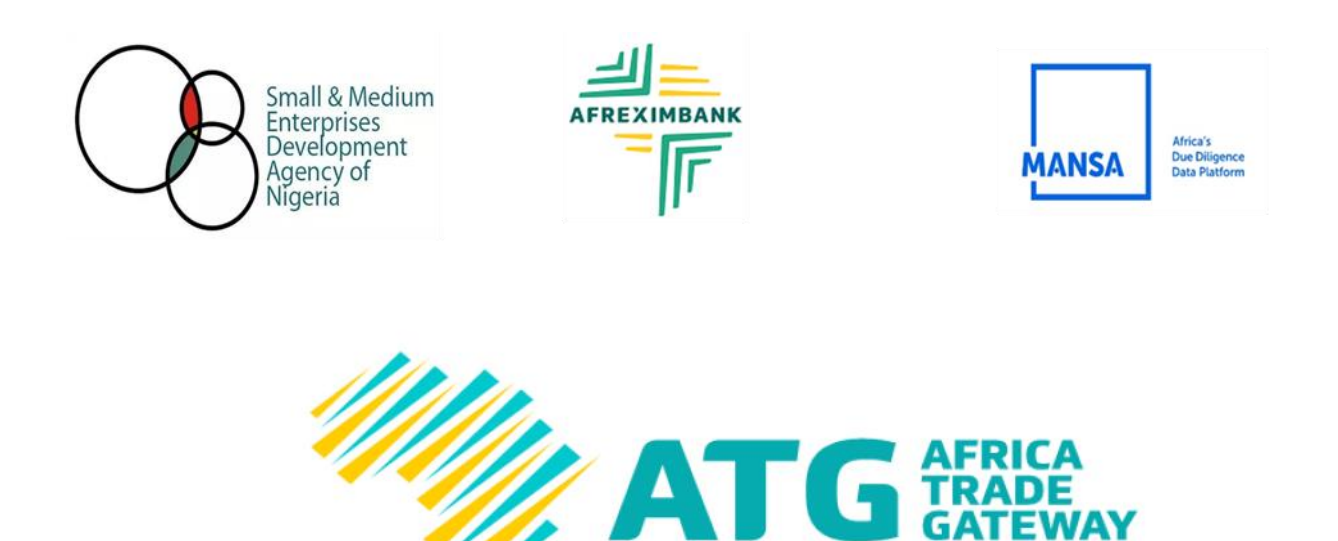

# MANSA REGISTRATION GUIDE

African (

Union

AFCETA

ECA

Please, kindly go through the manual page below, and follow the instructions on how to register/onboard on the platform

FOR CLARIFICATIONS/HELP OR AUTHORIZATION FOR US TO ASSIST YOU REGISTER, PLEASE SEND US A MAIL AT

afreximbankproject@businessindex.com.ng,

tradealert@businessindex.com.ng

OR CALL:

+234 (0) 803-3497-109, 903-0001-239, 903-0001-487

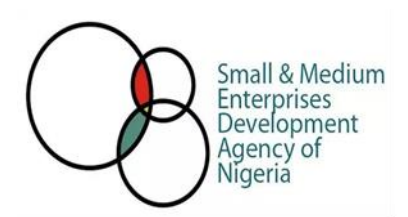

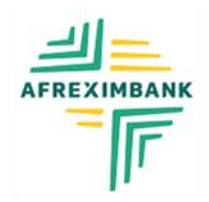

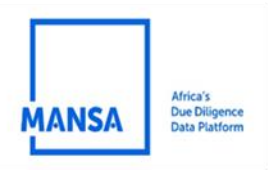

### STEP BY STEP TO ONBOARD YOUR COMPANY ON AFRIEXIMBANK-MANSA PLATFORM

#### **BEFORE YOU COMMENCE, WE ENCOURAGE YOU TO TAKE A MINUTE TO BROWSE THROUGH THIS GUIDE. BEFORE YOU GET TO THE POINT TO CONTRIBUTE ON THIS PLATFORM, YOU HAVE TO REGISTER FIRST**

#### BELOW ARE THE STEPS TO REGISTER AND THEN UPLOAD YOUR DOCUMENTS.

#### **REGISTRATION TIPS:**

- > The simplest way to start and finish the registration in a short time and effortlessly is to prepare all required documents.
- Scan the documents in the order required into a folder.
- > Type out other details; *Like Name, Position, Role, Phone Numbers, and addresses* on a separate page to enable you just copy and paste as required.

MANDATORY/REQUIRED DOCUMENTS TO BE UPLOADED TO THE PLATFORM,( <u>*Click here to see mandatory fields and requirements*)</u>

- ✓ Application/Authority Letter (<u>CLICK TO DOWNLOAD AND MODIFY AND PASTE ON YOUR LETTER HEAD</u>)
- ✓ Company Logo
- ✓ CAC Registration documents
- ✓ SMEDAN Registration Certificate
- ✓ UBO (CLICK TO DOWNLOAD AND MODIFY AND PASTE ON YOUR LETTER HEAD)
- ✓ Financial Statement or Management report or 6 months Bank Statement of your Company
- ✓ Identification Documents of Business Owners (International passport, Driver's license, etc)

**Click Here** (**<u>BENEFITS/INCENTIVES</u>**) To See the benefits/incentives of onboarding on the MANSA Digital Platform.

CLICK HERE TO: REGISTER AND ONBOARD AS A CONTRIBUTOR

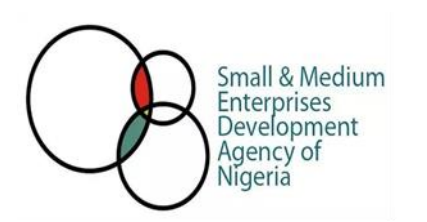

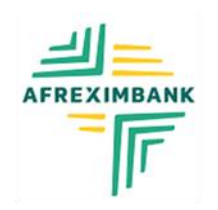

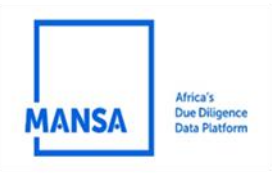

You should view this page.

1. Fill in your details:

| ← Return to Home Page             |                         |                                                                                        | ATG AFBICA<br>CATEWAY                   |
|-----------------------------------|-------------------------|----------------------------------------------------------------------------------------|-----------------------------------------|
| Discover the African Trac         | le Gateway              |                                                                                        | 11000                                   |
| orgin op to vincan maae caleway   |                         |                                                                                        |                                         |
| First Name *                      | Last Name *             |                                                                                        |                                         |
| Emoil *                           | Email Confirmation *    |                                                                                        | ALREADY HAVE<br>AN ACCOUNT ?            |
| Password *                        | Password Confirmation * | Password must be 8 or more<br>characters in length.<br>Password must contain 1 or more | Sign in using your<br>existing account. |
| ø                                 | ø                       | uppercase characters.  Possword must contain 1 or more  diat characters                |                                         |
| Country *                         | Phone Number *          | Password must contain 1 or more<br>special characters.                                 |                                         |
|                                   | • 1 (702) 123-4567      |                                                                                        |                                         |
| CREATE YOUR ACCOUNT               |                         |                                                                                        | $\langle \rangle \rangle \rangle$       |
|                                   |                         |                                                                                        |                                         |
| Already have an account ? Sign In |                         |                                                                                        |                                         |

2. After successfully entering your details, you will be directed to validate your email address. Check your email and enter the verification code.

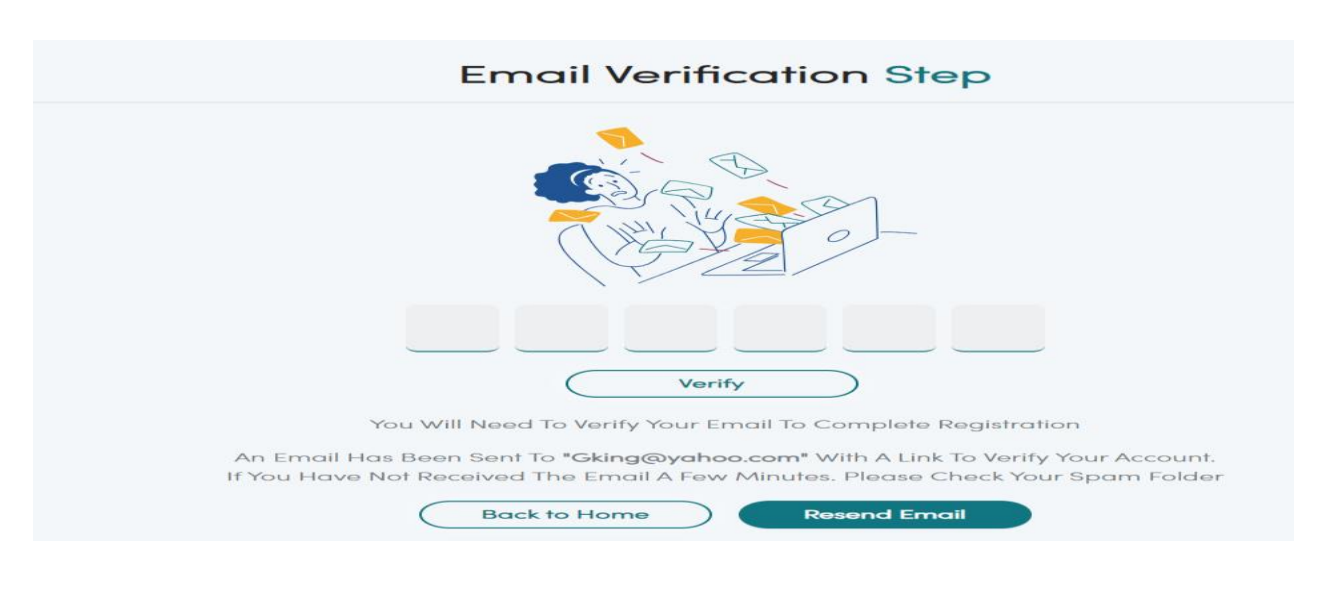

For clarifications/help to register, please send us a mail at: <u>tradealert@businessindex.com.ng</u>, <u>afreximbankproject@businessindex.com.ng</u>, OR CALL:

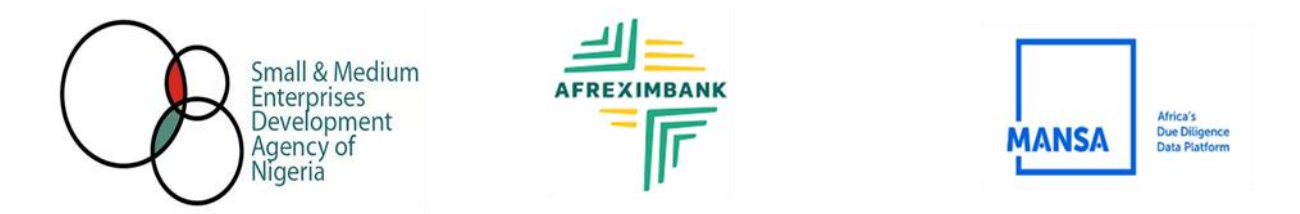

+234 (0) 803-3497-109, 903-0001-239, 903-0001-487

After you have verified your email, you will be redirected to log in to the platform with your credentials.

#### Log in.

1. Select Log in and Log in with your email and password.

| ATG AFRICA<br>GATEWAY           |                                  |
|---------------------------------|----------------------------------|
|                                 | < Return to Home Page<br>Sian in |
| START NOW ?                     |                                  |
| Create your new<br>account now. | Password                         |
|                                 | SIGN IN                          |

2. After logging in, you will be asked to enter a validation code as part of the Two-Factor Authentication Security Settings. Check your email and enter the validation code.

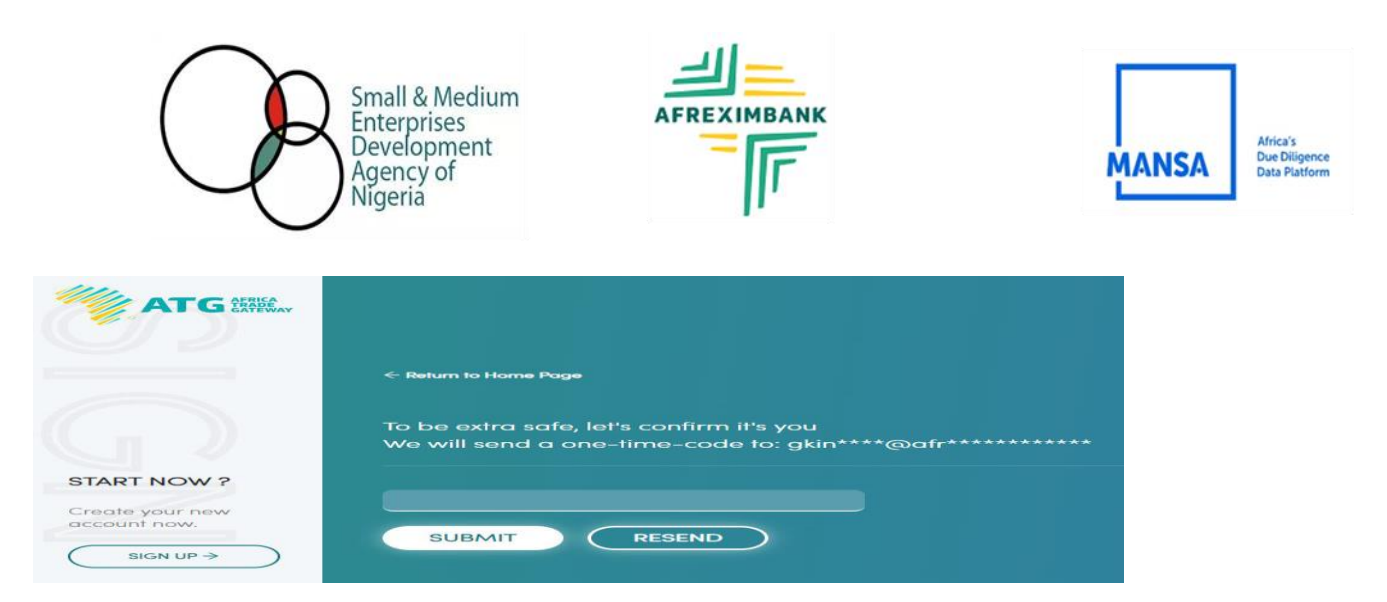

- 3. After successfully logging in, select the role you want to do on the platform
- 4. Select Register as a contributor and click Proceed.

| <ul> <li>Resum to Lugan Proge</li> <li>What do</li> <li>You can only select</li> </ul>                                                         | you want to do d<br>t one option at a time. You can d                                                                                                    | on the platform<br>always add another role later.                                                                                   |                                                                                                    |
|----------------------------------------------------------------------------------------------------|----------------------------------------------------------------------------------------------------|----------------------------------------------------------------------------------------------------|----------------------------------------------------------------------------------------------------|
| Regis<br>This option is for your if y<br>and final and Analysis<br>Agency who valuation<br>data, service, business<br>to commerciant with cost | Figure 2 Contributor<br>bit as a Contributor<br>bit as Charges (MAS) or Components<br>that Enterpress (GMAS) or Components<br>by worth to contribute, shows or bit your<br>media and approximate and the Polations<br>that and the Component of the Polations<br>that and the Component of the Polations<br>that and the Polations<br>that and the Polations<br>the Polations<br>that and the Polations<br>that and the Polations<br>that and the Polations<br>that and the Polations<br>that and the Polations<br>that and the Polations<br>that and the Polations<br>that and the Polations<br>that and the Polations<br>that and the Polations<br>that and the Polations<br>that and the Polations<br>the Polations<br>the Pol | Engister as a Subscriber<br>This option is for individuals and organizations to register and<br>subscribe to different ATO service. | Expirer on Apent<br>This optimizer on an entry contracted by<br>the optimizer of your of your one on entry contracted by<br>the optimizer of your of your one on entry contracted by<br>the optimizer of your of your of the optimizer of the optimizer<br>and the optimizer of the optimizer of the optimizer<br>and the optimizer of the optimizer of the optimizer<br>the optimizer of the optimizer of the optimizer<br>the optimizer of the optimizer of the optimizer<br>the optimizer of the optimizer of the optimizer<br>the optimizer of the optimizer of the optimizer<br>the optimizer of the optimizer of the optimizer of the optimizer<br>the optimizer of the optimizer of the optim |
| Re<br>This option is for you if<br>verify s                                                                                                    | billion as Varifier<br>man have been invited by Afresimbank to<br>faits entered in KANES.                                                                                                    | You are not sure yet ?<br>Heighter and select our free package to explore our platforms<br>and services.                            | Register as Cooperative<br>This option is for Banks joining MANDA Corporative                                                                                                    |
| 5. Select MANSA                                                                                                    | A<br>< previous                                                                                                    | Proceed                                                                                                    |                                                                                                    |
|                                                                                                    | Register as a                                                                                                    | to enabling trade                                                                                                    |                                                                                                    |
|                                                                                                    | REGISTER AS A CONTRI                                                                                                    | IBUTOR REGISTER AS A CONTRIBUTOR                                                                                                    |                                                                                                    |

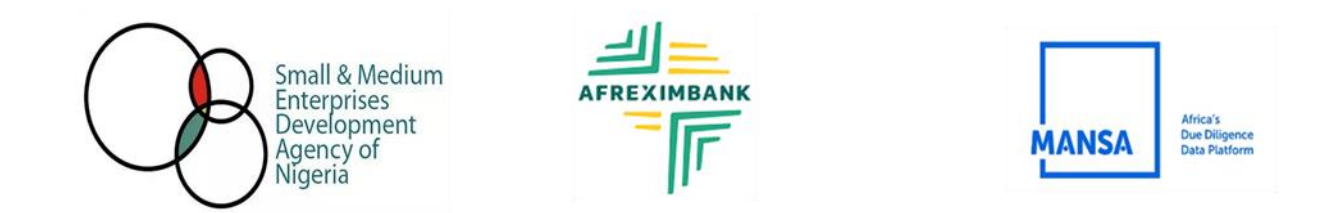

You will be directed to complete the form.

**6)** Input details in the form. Input phone number, job title, and attach "letter of Authorization" then click "**Proceed**."

|        | MANSA                                       | HOME    | CUSTOMER DUE DILIGE | NCE INVESTING | IN AFRICA | NEWS & EVENTS    | SUBSCRIPTION | RESOURCES | <b>1</b> ~ |
|--------|---------------------------------------------|---------|---------------------|---------------|-----------|------------------|--------------|-----------|------------|
|        | My Workspace                                | Role    |                     | Contributor   |           |                  |              |           | •          |
| 0      | Profile                                     | Phone I | Number *            | Job title *   |           | Letter of Author | ization *    | e e       |            |
| 양<br>A | Subscription Management Password Management |         |                     |               |           |                  |              |           |            |
| Ð      | Log out                                     |         |                     |               |           |                  |              |           |            |

7) Fill in the entity details and attach Company Registration Document.

| Business Name *                                        | Business Organization Number * |
|--------------------------------------------------------|--------------------------------|
| Test Agency                                            | 1234567                        |
| Country *                                              | Postal Zip/Code                |
| NG Nigeria                                             | × 234                          |
| Address •                                              | Phone Number *                 |
| access bank data center, 16/17 idejo street , off adeo | la odeku                       |
| Email                                                  | Website                        |
| testagentaccount@yopmail.com                           |                                |

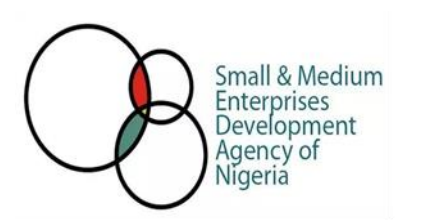

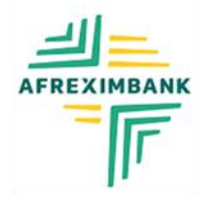

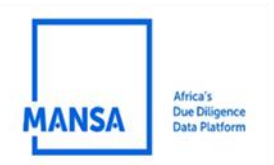

8) Select administrator privileges (Maker / checker)

| and/or authorize CDD profile of the organization? (Admin | Email is 🔹     | 🛃 Maker 🛃        | Checker                            |                       |
|----------------------------------------------------------|----------------|------------------|------------------------------------|-----------------------|
| required to enable this option)                          |                |                  |                                    |                       |
| • Yes O No                                               |                |                  |                                    |                       |
| Accept Terms & Conditions ①                              | 🛓 Download Ter | rms & Conditions |                                    | J. Choose a file      |
| Please accept the terms & conditions or upload a file    |                |                  | Please upload a file<br>conditions | or accept the terms & |
|                                                          |                |                  |                                    |                       |
|                                                          |                |                  |                                    |                       |
|                                                          |                |                  |                                    | Proceed               |

9) Accept terms and conditions or download and reattach the terms and conditions.

- 10) Click "Proceed"
- 11) Click "Send to Authorization"

|                         | HOME    | CUSTOMER DUE DILIGENCE | INVESTING IN AFRICA | NEWS & EVENTS | SUBSCRIPTION | RESOURCES | ● >   • ~ |  |
|-------------------------|---------|------------------------|---------------------|---------------|--------------|-----------|-----------|--|
| MANSA                   |         |                        |                     |               |              |           |           |  |
| My Workspace            | Role    |                        | Agent               |               |              |           |           |  |
|                         | Profile | Profile Information    |                     |               |              |           |           |  |
| 8 Profile               | Fill yo | ur Entity              |                     |               |              |           |           |  |
| Subscription Management |         |                        |                     |               |              |           |           |  |
| Password Management     |         |                        |                     |               |              |           |           |  |
| - Log out               |         |                        |                     |               |              |           |           |  |
|                         |         |                        |                     |               |              |           |           |  |

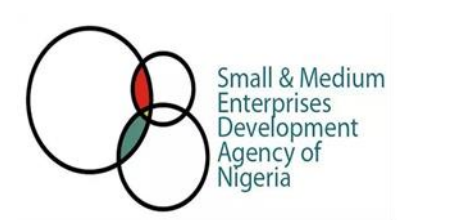

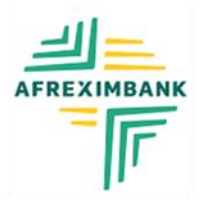

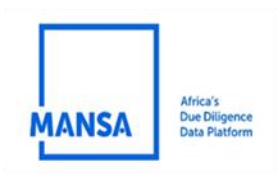

12) You will receive a notification as shown below:

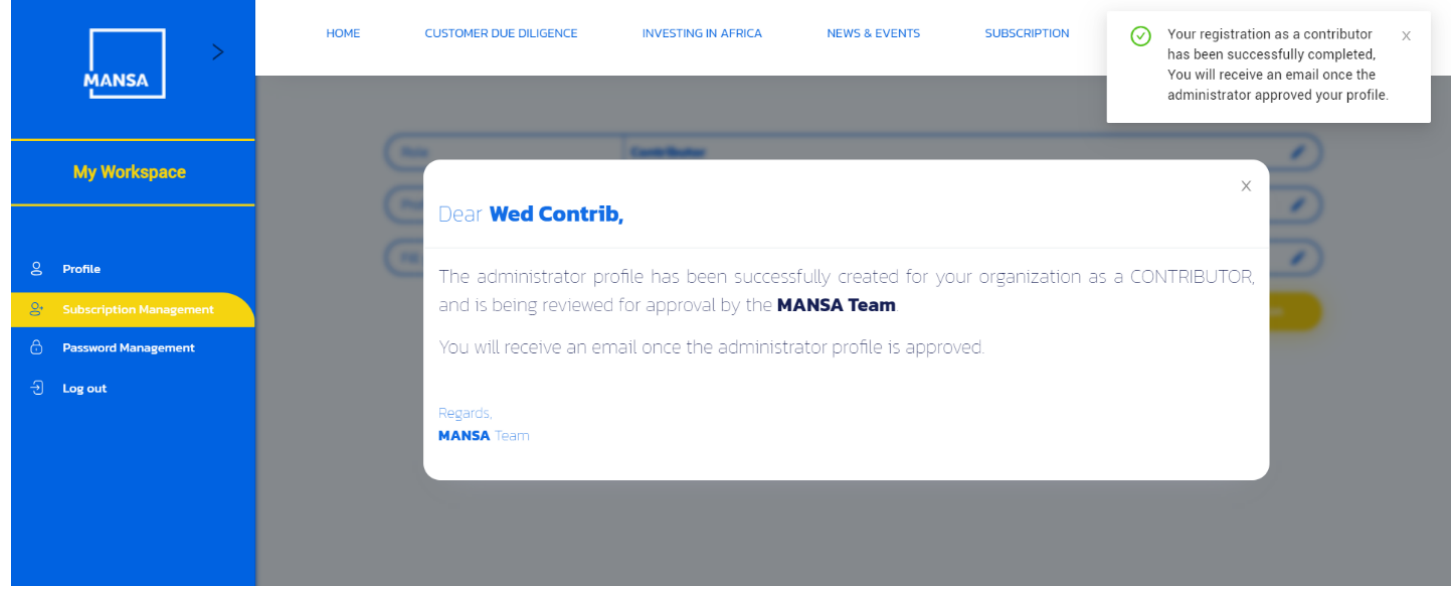

NB: your request will be sent to Afreximbank Mansa Administrator, and you will be notified via email once your request has been approved.

13) Navigate to your mailbox and click "get started".

## Your Workspace

You can do the following on the workspace:

- View and edit your Contributor profile.
- Contribute CDD profile.
- Manage contributor user accounts (Maker, checker, verifier & publisher)
- Manage data.
- Manage Passwords
- View campaign details.
- Logout of MANSA.

|                                          | Small & Medium<br>Enterprises<br>Development<br>Agency of<br>Nigeria |                                   |                       | MANSA<br>Data Piz | i<br>igence<br>atform |
|------------------------------------------|----------------------------------------------------------------------|-----------------------------------|-----------------------|-------------------|-----------------------|
| >                                        | HOME CUSTOMER DUE DILIGENCE                                          | INVESTING IN AFRICA NEWS & EVENTS | SUBSCRIPTION RESOURCE | s                 |                       |
| My Workspace                             | INCOMING REQUESTS                                                    |                                   |                       |                   |                       |
| 8 Profile                                | My Work Registration Subsidiaries                                    | st Summary v Pitter by Request S  | itatus V Apply        | •                 |                       |
| My Entity                                | Unread : O Read : O                                                  |                                   |                       |                   |                       |
| · Onboarding Management                  | Entity Name Admin Name                                               | Request Summary                   | Time Queued Response  | s Status          |                       |
| Account Management                       |                                                                      |                                   |                       |                   |                       |
| 🖹 🛛 Data Management                      |                                                                      |                                   |                       |                   |                       |
| Registration Management                  |                                                                      |                                   |                       |                   |                       |
| Password Management     Campaign Details | < 1 > 10 / page/                                                     |                                   |                       |                   |                       |
| - Log out                                |                                                                      |                                   |                       |                   |                       |
| 1                                        | Mansa Workspace                                                      |                                   |                       |                   |                       |

# Creating users (Makers & Checkers)

As a contributor administrator, it is important to assign roles to members of your team to make the CDD contribution process seamless.

There are (2) necessary roles that needs to be assigned to team members, and these include:

| Role    | Description                                                               |
|---------|---------------------------------------------------------------------------|
| Maker   | The role is responsible for onboarding a contributor and contributing CDD |
|         | data                                                                      |
| Checker | This role is responsible for checking / approving contributed CDD.        |

Complete the steps below to create a user: Step 1: Click "Account Management"

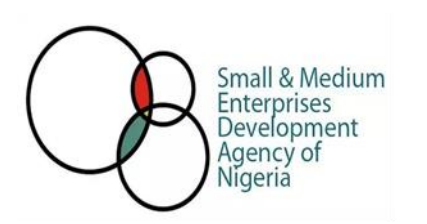

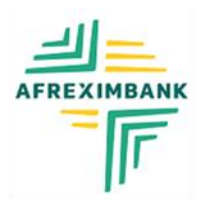

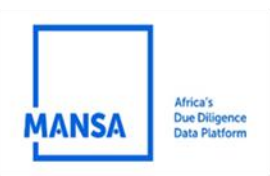

## Step 2: Click "Manage Users"

|         | MANSA                                      | HOME       | CUSTOMER DUE DILIGENCE | INVESTING IN AFRICA | NEWS & EVENTS | SUBSCRIPTION  | RESOURCES | ● >   • ~ |
|---------|--------------------------------------------|------------|------------------------|---------------------|---------------|---------------|-----------|-----------|
|         | My Workspace                               | MY PRO     | FILE                   |                     |               |               |           | 2         |
|         |                                            | First Name |                        |                     | Last Name     | 8             |           |           |
| Be      | Profile<br>My Profile                      | Email      |                        |                     | Phone Nu      | mber          |           |           |
| •       | My Entity<br>Requests                      | contribwed | ⊚yopmail.com           |                     | +2            | 34 909 099 99 |           |           |
| ŝ       | Onboarding Management                      | Country    |                        |                     | Job Title     |               |           |           |
| 0       | Account Management                         | Nigeria    |                        | v)                  | Mr            |               |           |           |
|         | Data Management<br>Registration Management | Language   |                        |                     |               |               |           |           |
| 8       | Password Management                        | English    |                        | ÿ                   |               |               |           |           |
| ୍ର<br>ଜ | Campaign Details                           |            |                        |                     |               |               |           |           |

#### Step 3: Select "Administrators contributors"

## Step 4: Click "Add"

| MANSA                   | HOME        | CUSTOMER DUE DILIGENCE | INVESTING IN AFRICA  | NEWS & EVENTS | SUBSCRIPTION | RESOURCES   | ● >   • ~ |
|-------------------------|-------------|------------------------|----------------------|---------------|--------------|-------------|-----------|
| My Workspace            | MANAGEU     | ISERS                  |                      |               |              | Contributor | 5 V       |
|                         | Administrat | ors (Contributors)     | Users (Contributors) |               |              |             |           |
| 2 Profile               |             |                        |                      |               |              |             |           |
| Requests                |             |                        |                      |               |              |             | bba R     |
| ② Onboarding Management |             |                        |                      |               |              |             |           |
| Account Management      | Name        | E-mail                 |                      | User Type     |              | Status      | Action    |
| Manage Users            |             |                        |                      |               |              |             |           |
| 🖹 🛛 Data Management     |             |                        |                      |               |              |             |           |
| Registration Management |             |                        |                      |               |              |             |           |
| Password Management     |             |                        |                      |               |              |             |           |
| 🗘 Campaign Details      |             |                        |                      |               |              |             |           |
| 윈 Log out               |             |                        |                      |               |              |             |           |

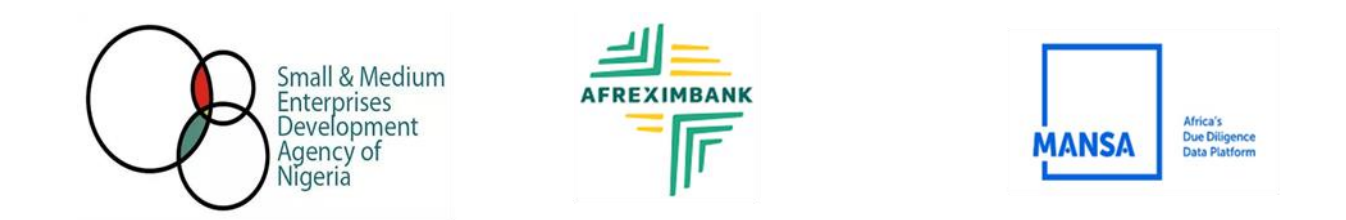

Step 5: Input the user details (Name, email).

**Step 6:** Select user type (Maker and/or Checker). Select the one that applies to the user being created.

#### Step 7: Click "Create"

| MAI          | >               | HOME       | CUSTOMER DUE DILIGENCE                                                                                                    | INVESTING IN AFRICA | NEWS & EVENTS | SUBSCRIPTION | RESOURCES    | ● >   ± ~ |
|--------------|-----------------|------------|----------------------------------------------------------------------------------------------------|---------------------|---------------|--------------|--------------|-----------|
| My W         | /orkspace       | MANAGE     | ISERS                                                                                                    |                     |               |              | Contributors |           |
|              |                 | Adventures |                                                                                                    |                     |               | Create       | Cancel       |           |
| 음 Profile    |                 |            | First Name                                                                                                    |                     | Last Name     |              |              |           |
| Requests     |                 |            | Contrib                                                                                                    |                     | Wod           |              |              | A         |
| 양 Onboard    | ing Management  |            | Contails                                                                                                    |                     |               |              |              |           |
| S Account    | Management      | _          | Email                                                                                                    |                     | Confirm Ema   | il           |              |           |
| Manage       | e Users         |            | contribwed@yopma                                                                                                    | iLcom               | contribwee    | d@yopmaiLcom |              |           |
| 🖹 🛛 Data Mar | nagement        |            | User Type                                                                                                    |                     |               |              |              |           |
| 😌 Registrat  | tion Management |            | oser type                                                                                                    |                     | _             |              |              |           |
| Password     | d Management    |            | Maker ×                                                                                                    |                     |               |              |              |           |
| 오 Campaig    | n Details       |            | Checker                                                                                                    |                     | ~             |              |              |           |
| 🕣 Log out    |                 |            | and the second second se |                     |               |              |              |           |

**NB**: You will be directed to the page below. You will also receive a notification stating that the invitation has been sent to the user's email address.

| Mansa        |                         | номе с        | USTOMER DUE DILIGENCE | INVESTING IN AFRICA  | NEWS & EVENTS | SUBSCRIPTION | We have successf | sent the invitation<br>ully. | ×             |
|--------------|-------------------------|---------------|-----------------------|----------------------|---------------|--------------|------------------|------------------------------|---------------|
|              | My Workspace            | MANAGE US     | SERS                  |                      |               |              | Contrib          | utors                        | $\overline{}$ |
|              |                         | Administrator | rs (Contributors)     | Users (Contributors) |               |              |                  |                              |               |
| 8            | Profile                 |               |                       |                      |               |              |                  |                              |               |
| ۲            | Requests                |               |                       |                      |               |              |                  | Add                          |               |
| 1 <u>9</u> 2 | Onboarding Management   |               |                       |                      |               |              |                  |                              |               |
|              | Account Management      | Name          | E-mail                |                      | User Type     |              | Status           | Action                       |               |
|              | Manage Users            |               |                       |                      |               |              |                  |                              |               |
| 6            | Data Management         | Wed Contrib   | contribwed2@          | yopmail.com          | Maker ×       |              | PENDING          | Resend                       |               |
|              | Registration Management |               |                       |                      |               |              |                  |                              | 1             |
| æ            | Password Management     |               |                       |                      |               |              |                  |                              |               |
| 8            | Campaign Details        |               |                       |                      |               |              |                  |                              |               |
| ÷            | Log out                 |               |                       |                      |               |              |                  |                              |               |
|              |                         |               |                       |                      |               |              |                  |                              |               |

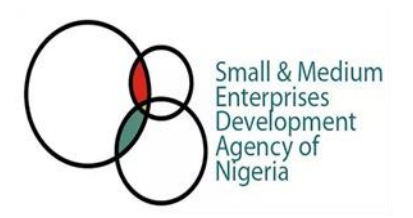

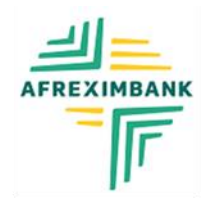

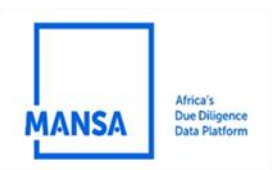

**Step 8:** The user will now get an invitation email to finish their account registration on MANSA. The user will need to click on "Access Account" where they will be redirected to MANSA platform to finish setting up their account.

## Step 9: Click "Create account"

**Step 10:** Sign in with your new credentials. Contributing CDD data:

After successfully onboarding a contributor, the next step is to contribute CDD data.

# Contribute to CDD Data

Follow the steps below to contribute CDD data.

- Step 1: Click "Onboarding Management"
- Step 2: Click on "Contribute CDD data"

Step 3: Select the entity by clicking the drop-down arrow under "Select Your entity".

| MANSA                                                                               | HOME  | CUSTOMER DUE DILIGENCE | INVESTING IN AFRICA | NEWS & EVENTS   | SUBSCRIPTION | RESOURCES |  |
|-------------------------------------------------------------------------------------|-------|------------------------|---------------------|-----------------|--------------|-----------|--|
| My Workspace                                                                        | CONTR | RIBUTION               |                     |                 |              |           |  |
| 은 Profile<br>같 Requests                                                             |       |                        | SEL                 | ECT YOUR ENTITY |              |           |  |
| Contribute CDD data                                                                 |       |                        | Dusiness Marine     |                 |              |           |  |
| Manage Users                                                                        |       |                        |                     |                 |              |           |  |
| Manage Data Privacy           Registration Management           Password Management |       |                        |                     |                 |              |           |  |
| 😟 Campaign Details                                                                  |       |                        |                     |                 |              |           |  |

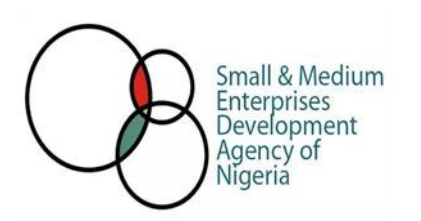

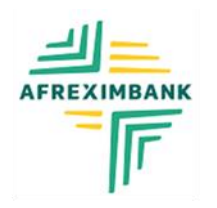

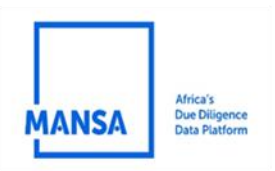

## Step 4: Click "Manual Contribution"

| CONTRIBUTION |                        |                     |
|--------------|------------------------|---------------------|
|              | Automatic Contribution | Manual Contribution |

#### Step 5: Click "Proceed"

**Step 6:** Select a verifier for the contribution.

| нс | DME                   | CUSTOMER DUE DILIGENCE | INVESTING IN AFRICA | NEWS & EV | ENTS SUBSCRIPTION                             | RESOURCES                                | •          | <b>±</b> ~ |                       |
|----|-----------------------|------------------------|---------------------|-----------|-----------------------------------------------|------------------------------------------|------------|------------|-----------------------|
|    | Email                 |                        | r@yopmail.com       | Websit    | te                                            |                                          |            |            |                       |
|    | Telephone             |                        | 23478898            | Fax       |                                               |                                          |            |            |                       |
|    | Overview              |                        | test                | Logo      |                                               | 20230608051440942_mansa_log<br>white.jpg | D          |            |                       |
| In | Countries<br>Please : | select a country       | previous list       | $\supset$ | Available Verifiers Please select one or more |                                          | CLI<br>BUS | CK HERE T  | O SELECT<br>X-NIGERIA |
| (  | abc@abc.com;          | xyz@xyz.com            |                     |           |                                               | Send in                                  |            |            |                       |
|    | Your Invited Ver      | rifiers                |                     |           |                                               | Actions                                  |            |            |                       |
|    |                       | Click<br>Continue      | •                   | Continue  |                                               |                                          |            |            |                       |

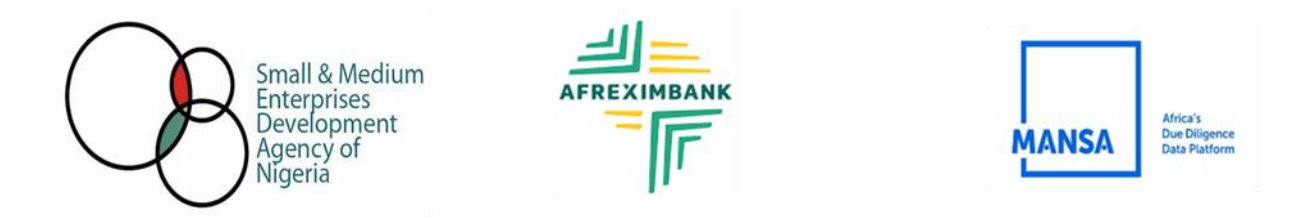

**Step 7**: Input the entity details in the CDD form and click **"continue"** to proceed to next section.

**Step 8:** Make sure to select your verifier **"BUSINESSINDEX-NIGERIA as your reviewing/ Verification entity"** for each section.

| HOME CUSTOMER DUE DILIG | ENCE INVESTING IN AFRICA        | NEWS & EVENTS | SUBSCRIPTION | RESOURCES         | <b>●</b> >   <b>1</b> > |
|-------------------------|---------------------------------|---------------|--------------|-------------------|-------------------------|
|                         |                                 |               |              |                   | ۲                       |
| Tax Certificate         |                                 |               |              |                   | 8                       |
| Independent Reviewi     | ng/Verification Entity for thi  | is section    |              |                   | ۲                       |
| Select independent      | reviewing/verification entities | •             |              | Required fields • | 5.88%                   |
|                         |                                 |               |              |                   |                         |
| 1                       |                                 | Save ar       | nd close     | Save              | Continue                |
|                         |                                 |               |              |                   |                         |

**Step 9:** Complete the CDD form by filling all six forms (Identification, Ownership and Management, Business Information, Compliance Information, Financial Information, and association & membership)

**Step 10:** On the summary page, review the details you have contributed and click "complete" to submit the contribution to a checker for approval.

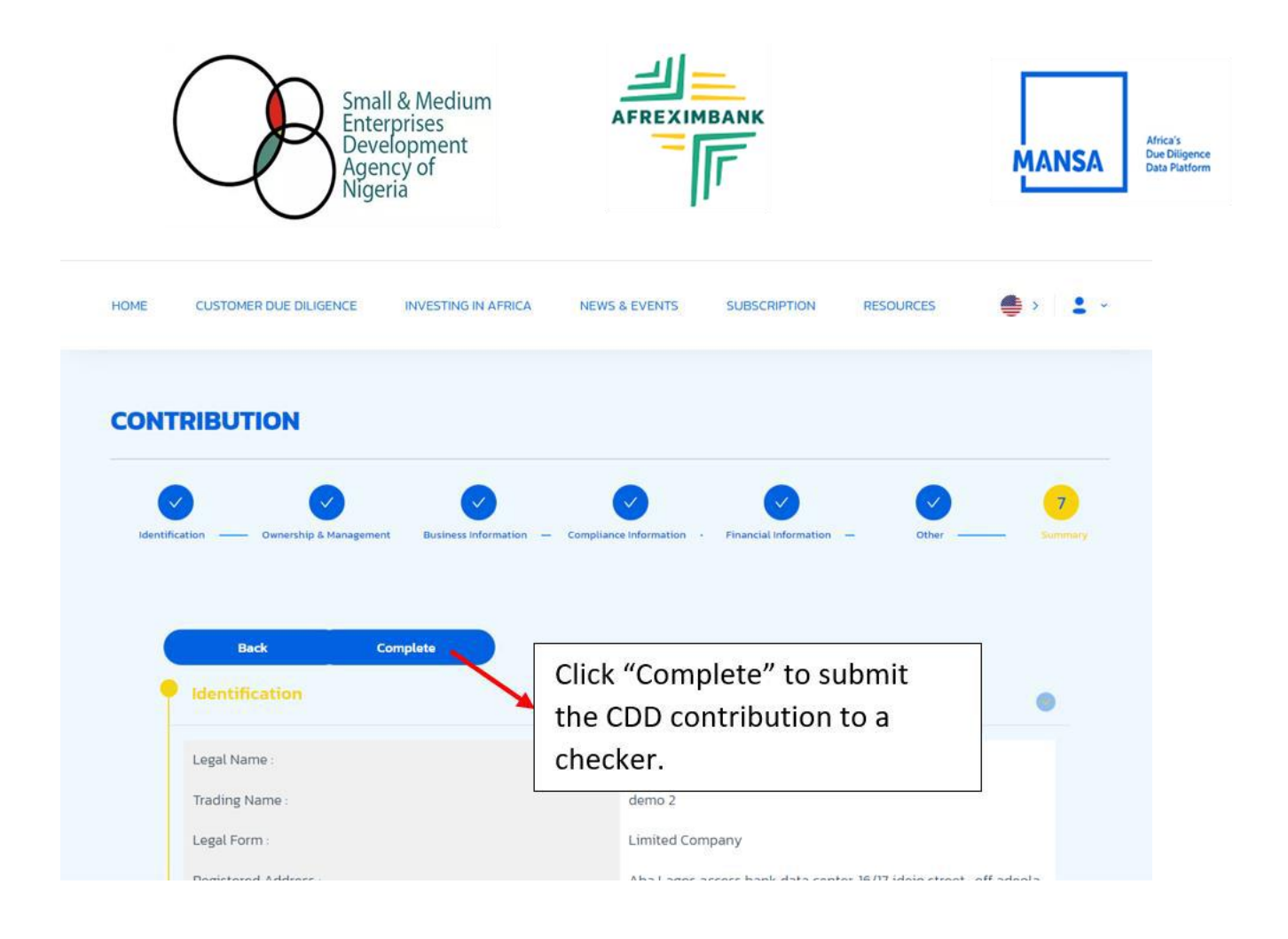

**Step 11:** You will get a notification that the contribution has been submitted. **Step 12:** Click on "**Requests**" to view the status of the request.

| MANSA >                 | HOME CUSTO                   | Registration Subsid | STING IN AFRICA NEWS & I | EVENTS SUBSCRIPTIC   | N RESOURCES | ● >   • ~                   |
|-------------------------|------------------------------|---------------------|--------------------------|----------------------|-------------|-----------------------------|
| My Workspace            | Start 🛶 End d                | Filter by Reques    | t Summary 🗸 Filter b     | y Request Status 🔹 🗸 | Apply       |                             |
| S Profile               | Unread : 5 Rea               | d : O               |                          |                      |             |                             |
| Requests                | Entity N                     | ime Admin Name      | Reque CIICK "            | Complete" to         | submit      | Status                      |
| S Onboarding Management | demo 2                       | Demo Agent          |                          | D contributio        | on to a     | New                         |
| Contribute CDD data     | test 2                       | Demo Agent          | Under F                  | er.                  |             | New                         |
| Onboard a Contributor   | demol                        | Demo Agent          | Under Review             | Jan 31               | View        | <ul> <li>Delayed</li> </ul> |
| Account Management      | -                            | -                   |                          |                      |             |                             |
| 🕞 Data Management       | <ul> <li>demo bus</li> </ul> | ness Demo Agent     | Under Review             | Jan 30               | View        | <ul> <li>Delayed</li> </ul> |
| Registration Management | Test busic                   | ess Demo Agent      | Under Review             | Jan 30               | View        | Delayed                     |

Check/approve CDD requests.

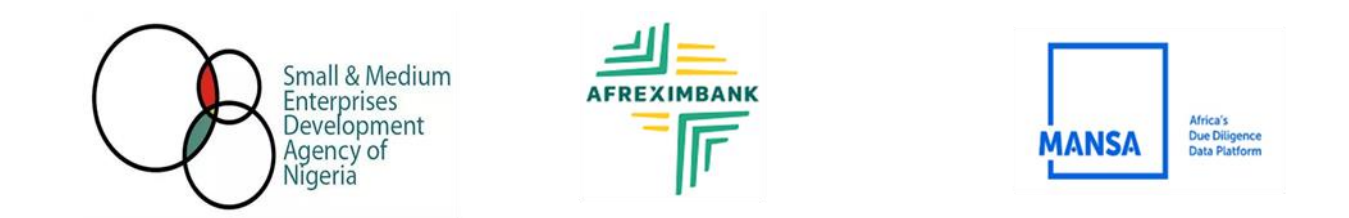

The checker user will login to the system to approve requests on the portal. Please follow the steps below to check/approve CDD requests.

- Step 1: Checker logs in to the platform.
- Step 2: Click on "Request"
- Step 3: Navigate to the new request.

| Implement   Curboard Managament   Resource   Maragement   Resource Management   Resource Management   Lag aut                                                                                                    | >                      | HOME CUSTOMER DUE D | LIGENCE INVESTIN     | IG IN AFRICA NEWS & EVEN  | ITS SUBSCRIPTION | RESOURCES | <b>1</b> ×         |            |
|----------------------------------------------------------------------------------------------------|------------------------|---------------------|----------------------|---------------------------|------------------|-----------|--------------------|------------|
| My Workspace  Profile  Profile Profile Profile P |                        | INCOMING REQU       | JESTS                |                           |                  |           |                    |            |
| Prefile   Start   End d   Start   End d   Properties   Unread: 1   Read   Responses   Status   Password Management   Campaign Datails   Log out                                                                                                    | My Workspace           | My Work 🧶 Regi      | stration Subsidiar   | ies Customer Due Diligend | ce Profiles      |           |                    |            |
| Requests Unread:1 Read:0 Unread:1 Read:0 Unrea | S Profile              | Start - End d       | Filter by Bernast Su | Filter by Be              | quest Status     | Apply     |                    |            |
| Onboarding Management       Unread:1 Read:0         Password Management       Entity Name       Admin Name       Request Summary       Time Queued       Responses       Status         Campaign Details       Imagement       Imagement                                                                                                    | Requests               | Start End d         | Priver by Request So | Pitter by He              | doest stores.    | - Appo    |                    |            |
| Data Management       Password Management.       Entity Name       Admin Name       Request Summary       Time Queued       Responses       Status         Log out       Itestagent       Test Agent3       Review Application       0811 PM       View       New         Click "View see detail the CDD.       Itestagent       Itestagent <td< th=""><th>Conboarding Management</th><th>Unread : 1 Read : 0</th><th></th><th></th><th></th><th></th><th></th><th></th></td<>                                                                                                    | Conboarding Management | Unread : 1 Read : 0 |                      |                           |                  |           |                    |            |
| Password Management     Entity Name     Admin Name     Request Summary     Time Queued     Responses     Status       Campaign Details     It testagent     Test Agent1     Review Application     0811PM     View     New       Log out     It testagent     Test Agent1     Review Application     0811PM     View     New       Click "View     See detail     It testagent     It testagent     It testagent     It testagent     It testagent                                                                                                    | Data Management        |                     |                      |                           |                  |           |                    |            |
| Campaign Details       Itest agent       Test Agent1       Review Application       0811 PM       View       New         Log out       Image: Click "View see details the CDD.       Image: Click "View see details the CDD.       Image: Click "View see details the CDD.                                                                                                    | ) Password Management  | Entity Name         | Admin Name           | Request Summary           | Time Queued      | Responses | Status             |            |
| Log out                                                                                                    | Campaign Details       | testagent           | Test Agent1          | Review Application        | 08.11 PM         | View      | New                |            |
| Click "View<br>see detail<br>the CDD.                                                                                                    | ) Log out              |                     |                      |                           |                  |           | < 1 >              |            |
| see detail<br>the CDD.                                                                                                    |                        |                     |                      |                           |                  |           | Click "V           | /iew       |
|                                                                                                    |                        |                     |                      |                           |                  |           | see det<br>the CDI | ails<br>D. |

#### Step 4: Click "View"

**Step 5:** Navigate to compliance Information. Scroll down to "Compliance Information." the checker will need to include their position.

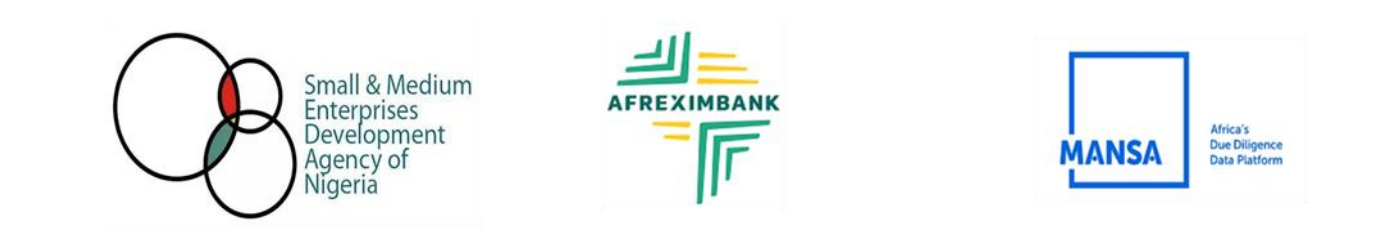

|   | HON        | 1E           | CUSTOMER DUE DILIGENCE                                    | INVESTING IN AFRICA                                                   | NEWS & EVENTS                              | SUBSCRIPTION   | RESOURCES | <b>2</b> ~ |
|---|------------|--------------|-----------------------------------------------------------|-----------------------------------------------------------------------|--------------------------------------------|----------------|-----------|------------|
|   |            | ,            | can you communat a neg                                    |                                                                       | וז הבוווג עבלר פוות וז פואפאז              | up to date les |           |            |
|   |            | 8            | Can you confirm your busin<br>designated authority in you | ess files annual returns on time<br>ir country, where required or giv | with Company Registrar or<br>en option to. | Yes            |           |            |
|   |            | 9            | Businesses are encouraged<br>authority                    | to file an annual return with the                                     | e Company Registrar or rele                | vant Yes       |           |            |
|   |            | 10           | Can you confirm that your b<br>business names             | ousiness letters are sent with of                                     | ficial documents bearing yo                | our Yes        |           |            |
|   |            |              |                                                           |                                                                       |                                            |                |           | < 1 2 >    |
|   |            | Comp         | oleted/Submitted By :                                     |                                                                       | test                                       | agent checker1 |           |            |
|   |            | Posit        | ion (*) :                                                 | Position                                                              |                                            |                |           |            |
| 1 | Che<br>the | ecke<br>ir p | r to insert<br>osition.                                   |                                                                       | Print                                      |                |           |            |
|   |            | ۸+۱          | herized Decoppel                                          |                                                                       |                                            |                |           |            |

**Step 6:** The checker will review the details of each section and input comments where necessary.

**Step 7:** Click **"Approve**" to approve the request and send to the verifier.

Note:

- If the checker rejects, the submission/profile will be terminated
- If the checker Approves, the submission will be sent to the verifier
- If the checker requests update, the submission will be sent to the Maker for update.